# 講義視聴システムの使い方

## Mediasite 講義収録システム

2019年4月1日

このサイトは、授業収録システムで記録された講義内容を任意に検索して、学内で講義を復習できるシステムです。

講義中の講師の動画と、講師が授業でプロジェクターに投影した資料を同期させて表示し、 臨場感豊かに視聴することができます。

視聴する講義は任意の動画または資料から再生することができ、有効な復習効果をもたらします。 訴求力豊かな講義視聴システムを学業にお役立てください。 1. ログインページ

PC 教室では規定のブラウザ(Google Chrome)のお気に入りに登録してある「帝京大学 講義視聴システム」を選択してください。その他の場合には下記 URL を参照してください。

#### <講義収録視聴>

URL : https://mediaweb.ita.teikyo-u.ac.jp/Mediasite/Catalog/

| ぞ 帝京大学                                                                            | 講 義 視 聴 シ ス テ ム                                                         |  |
|-----------------------------------------------------------------------------------|-------------------------------------------------------------------------|--|
| E                                                                                 | ◇◇ 掲示板 ◇◇<br>EVENT、連絡事項等がある場合に表示いたします。log-in時に必ず確認してください。               |  |
| <ul> <li>・学生の皆様へ<br/>このサイトでは、授業収録<br/>一覧情報ページから復習</li> <li>ユーザー名(学籍番号)</li> </ul> | 禄された授業を臨場感豊かに復習することができます。<br>引したい授業を選択してください。<br>号/職員番号)とバスワードを入力して下さい。 |  |
| ユーザー名                                                                             |                                                                         |  |

表示されたログイン画面に以下の項目を入力して「サインイン」ボタンをクリックします。

| No. | 項目        | 入力する内容                        |
|-----|-----------|-------------------------------|
| 1   | 学籍番号/職員番号 | 学籍番号あるいは職員番号を半角で入力します。        |
| 2   | パスワード     | パスワードを半角で入力します。(大文字小文字を区別します) |

上段にある「掲示板」は、視聴システムに関わるEVENT、連絡事項等があった場合に掲示版 枠内に内容を掲示いたしますのでサインイン時には必ず確認してください。 講義視聴システム一覧画面

# 講義視聴システムログインに成功した場合、一覧画面が表示されます。

#### 表示される内容は、学籍番号/職員番号の属する学部により異なります。

a. 講義視聴システムにログインが成功した場合は以下のような一覧画面が表示されます。

| 講義収録一覧 |      |     |   |       |                        |
|--------|------|-----|---|-------|------------------------|
|        | 「新義収 | 録一覧 |   |       |                        |
| 2013年度 | >/   |     |   |       |                        |
| 2014年度 | 2    |     |   |       | 日付:新しい順で並べ替え(絞り込みなし) ▼ |
| 左ペイン部  |      |     | : | 右ペイン音 | ß                      |

画面の構成は「タイトル部」、「左ペイン部」、「右ペイン部」の大きく3つの部分から構成されます。

|                               | 医学科4年                             |            |                        |       | mashimoto@mediasite.co.j |          |
|-------------------------------|-----------------------------------|------------|------------------------|-------|--------------------------|----------|
| <u>講義収録一覧</u> > <u>2014年度</u> |                                   |            |                        |       | 10.m                     | <u> </u> |
| 医学 非公明                        |                                   |            | 日付:新しい順で並べ替え(絞り込みなし) ▼ |       | < 222 件中 1 - 20 件        | B        |
|                               | ルゼンテーション タイトル                     | 収録日        | 収録時刻                   |       |                          |          |
| 医子科1年                         | 014/07/10_4時限_精神神経科学_A02211       | 2014年7月10日 | 14:59 TST              |       |                          |          |
| 医学科2年                         | 014/07/10 3時限 精神神経科学 A02211       | 2014年7月10日 | 13:14 TST              |       |                          |          |
| 医学科3年                         | 014/07/09_4時限_耳鼻咽喉科学_A02211       | 2014年7月9日  | 14:59 TST              |       |                          |          |
| 医学科 4年                        | 014/07/09_28時限_リハビリテーション医学_A02211 | 2014年7月9日  | 10:44 TST              |       |                          |          |
| <b>E</b> + 1++++              | 014/07/09_1時限_リハビリテーション医学_A02211  | 2014年7月9日  | 8:59 TST               |       |                          |          |
| 医学科5年                         | 014/07/08_3時限_臨床英語_A02211         | 2014年7月8日  | 13:14 TST              |       |                          |          |
| 医学科6年                         | 014/07/08_28時限_小児科学·小児外科学_A02211  | 2014年7月8日  | 10:44 TST              |       |                          |          |
|                               | 014/07/07_4時限_皮膚科学_A02211         | 2014年7月7日  | 14:59 TST              |       |                          |          |
|                               | 014/07/07_3時限_皮膚科学_A02211         | 2014年7月7日  | 13:14 TST              |       |                          |          |
|                               | 014/07/04_4時限_小児科学·小児外科学_A02211   | 2014年7月4日  | 14:59 TST              |       |                          |          |
| ペイン                           | 014/07/04_3時限_臨床英語_A02211         | 2014年7月4日  | 13:14 TST              | 右ペイン( | —暫表部)                    |          |
|                               | 014/07/04_2時限_リハビリテーション医学_A02211  | 2014年7月4日  | 10:44 TST              |       | JE-IC FIN                |          |
|                               | 014/07/04_1時限_リハビリテーション医学_A02211  | 2014年7月4日  | 8:59 TST               |       |                          |          |
| オルダー部                         | 014/07/03_2時限_精神神経科学_A02211       | 2014年7月3日  | 10:44 TST              |       |                          |          |
|                               | 014/07/03_18寺限_精神神経科学_A02211      | 2014年7月3日  | 8:59 TST               |       |                          |          |
|                               | 014/07/02_4時限_耳鼻咽喉科学_A02211       | 2014年7月2日  | 14:59 TST              |       |                          |          |
|                               | U14/U//U2_3年98年_牛桑U因88件子_A02211   | 2014年7月2日  | 講義名                    |       |                          |          |

例)医学部に属する学籍番号でログインした場合の表示例を基に画面の説明をします。

| ₹ 帝京大学                 | 講義視聴シス・                           | テム         |                      |                                       |
|------------------------|-----------------------------------|------------|----------------------|---------------------------------------|
| TEIKTO                 |                                   |            |                      |                                       |
|                        |                                   |            |                      | · · · · · · · · · · · · · · · · · · · |
| <u>講義収録一覧</u> > 2014年度 | 医字科4年                             |            |                      | 検索                                    |
| 医学部                    |                                   | _          |                      | 編集                                    |
| 库受 非公開                 |                                   |            | 日付:新しい順で並べ替え(絞り込みなし) | 🖌 🔍 222 件中 1 - 20 件目 🕽                |
|                        | プレゼンテーション タイトル                    | 収録日        | 4.X重家时守系1            |                                       |
| 医字科1年                  | 2014/07/10_4時限_精神神経科学_A02211      | 2014年7月10日 | 14:59 TST            |                                       |
| 医学科2年                  | 2014/07/10_3時限_精神神経科学_A02211      | 2014年7月10日 | 13:14 TST            |                                       |
| 医学科3年                  | 2014/07/09_4時限_耳鼻咽喉科学_A02211      | 2014年7月9日  | 14:59 TST            |                                       |
| 医带到 4年                 | 2014/07/09_2時限_リハビリテーション医学_A02211 | 2014年7月9日  | 10:44 TST            |                                       |
| 医子科4年                  | 2014/07/09_1時限_リハビリテーション医学_A02211 | 2014年7月9日  | 8:59 TST             | 日付:新しい順で並べ替え(絞り込みなし)▼                 |
| 医学科5年                  | 2014/07/08_3時限_臨床英語_A02211        | 2014年7月8日  | 13:14 TST            | 並べ替え.                                 |
| 医学科6年                  | 2014/07/08_2時限_小児科学·小児外科学_A02211  | 2014年7月8日  | 10:44 TST            |                                       |
|                        | 2014/07/07_4時限_皮膚科学_A02211        | 2014年7月7日  | 14:59 TST            | 新田間於日· 新田総乙日·                         |
|                        | 2014/07/07_3時限_皮膚科学_A02211        | 2014年7月7日  | 13:14 TST            |                                       |
|                        | 2014/07/04_4時限_小児科学·小児外科学_A02211  | 2014年7月4日  | 14:59 TST            | 2/1                                   |
|                        | 2014/07/04_38寺限_臨床英語_A02211       | 2014年7月4日  | 13:14 TST            | すべて マ                                 |
|                        | 2014/07/04_2時限_リハビリテーション医学_A02211 | 2014年7月4日  | 10:44 TST            |                                       |
|                        | 2014/07/04_1時限_リハビリテーション医学_A02211 | 2014年7月4日  | 8:59 TST             | 1997                                  |
|                        | 2014/07/03_28寺限_精神神経科学_A02211     | 2014年7月3日  | 10:44 TST            |                                       |
|                        | 2014/07/03_18寺限_精神神経科学_A02211     | 2014年7月3日  | 8:59 TST             |                                       |
|                        | 2014/07/02_48寺限_耳鼻咽喉科学_A02211     | 2014年7月2日  | 14:59 TST            |                                       |
|                        | 2014/07/02 3時限 耳鼻咽喉科学 A02211      | 2014年7月2日  | 13:14 TST            |                                       |

i 左ペイン(フォルダー部)

検索する年次の「フォルダー」、学年の「フォルダー」をクリックすると収録された講義のうち視聴可能

な講義が一覧で表示されます。

前年度分の視聴について

前年度分フォルダーは、前年度と同じ視聴権限のままといたします。

※今年度在籍学年と同学年の前年度分講義を視聴することはできません。

ii 右ペイン(検索部)

◎キーワード検索:「講義名」、「教室」、「時限数」等で検索が可能です。

複数のキーワードを指示する場合は各キーワードを空白で区切って入力してください。

◎講義日(自)(至):カレンダーボタンを押して選択か日付(2012/04/15の形式)を入力

◎状態:「全部」を常に表示してください。

◎「適用」ボタンを押さないと検索条件が反映されませんので注意してください。

ⅲ右ペイン(一覧表部)

左ペインでクリックされた「フォルダー」に含まれる講義および、右ペインの検索部で検索した講義が

一覧表形式で表示されます。一覧表には「講義名」、「講義日」、「講義時刻」が表示されます。

目的の講義を視聴するには、「講義名」をクリックします。

#### 2. 視聴画面

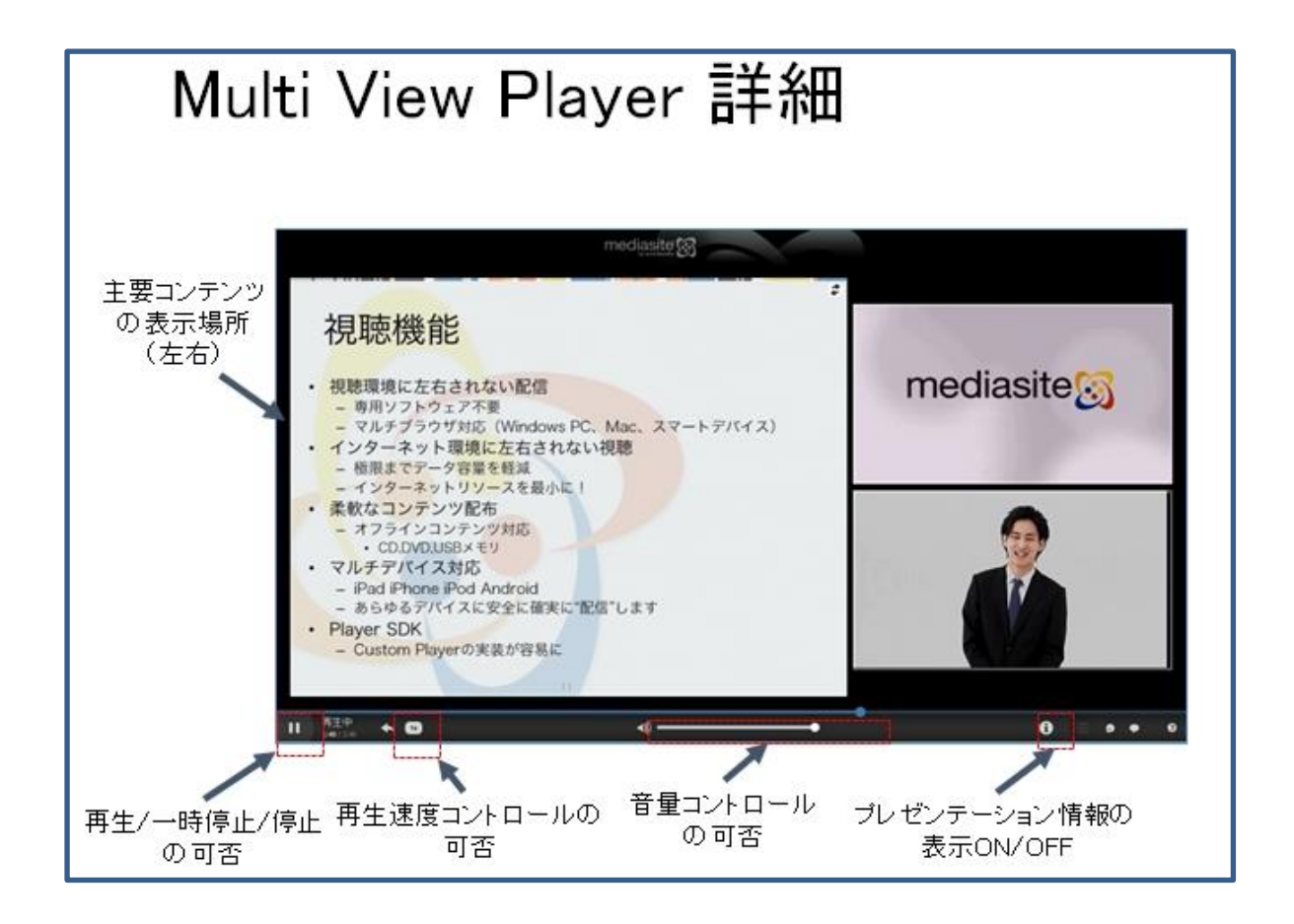

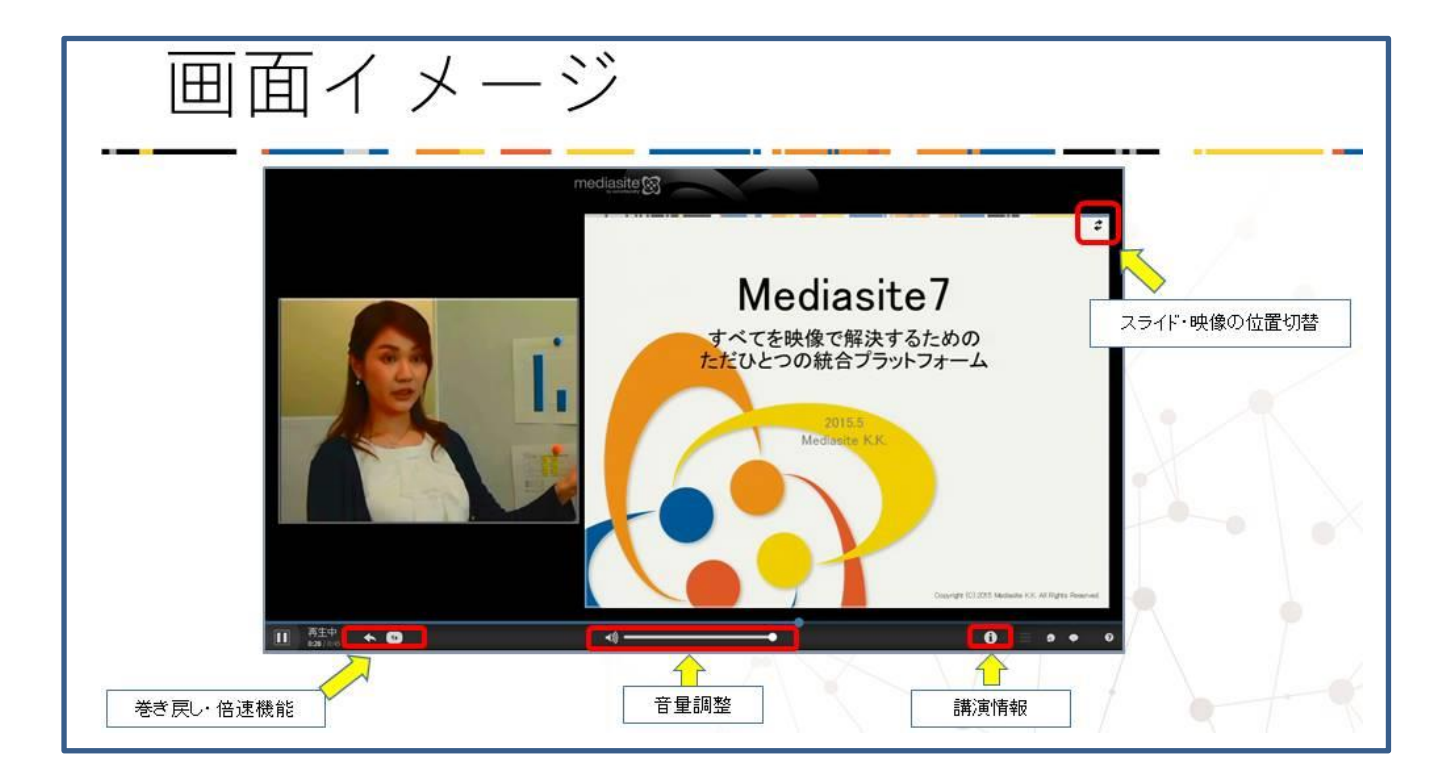

映像を拡大するには

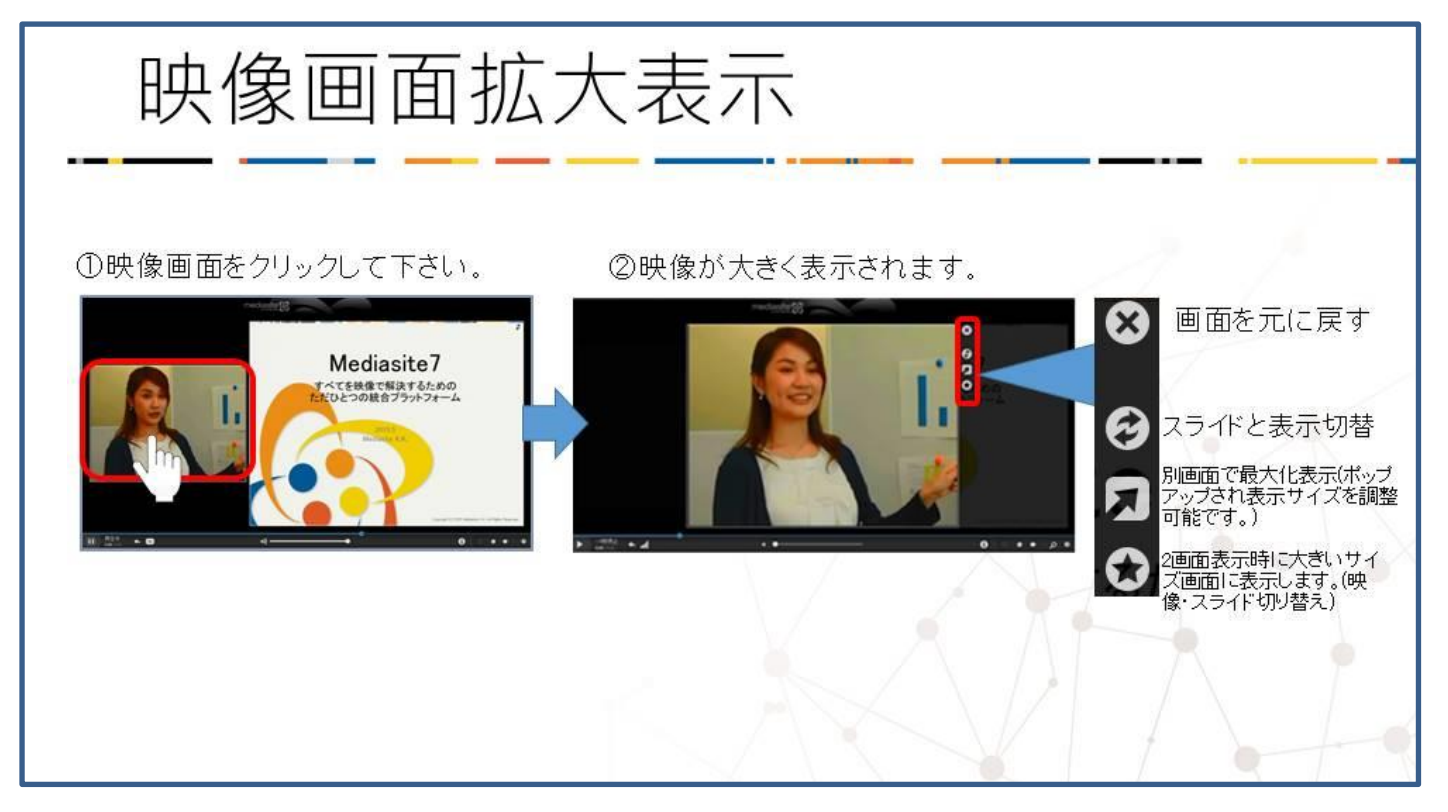

スライドを拡大するには

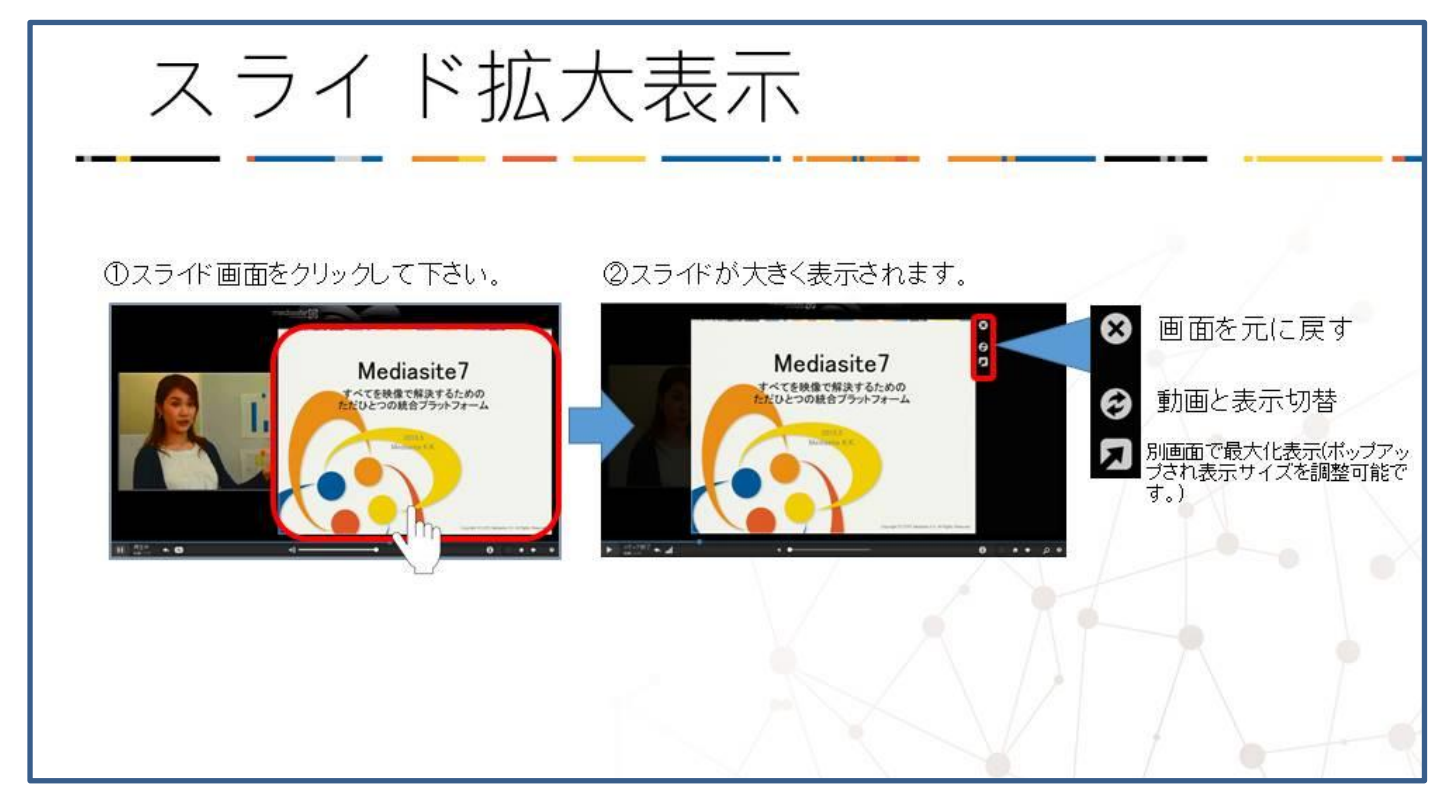

コンテンツを全画面で表示するには

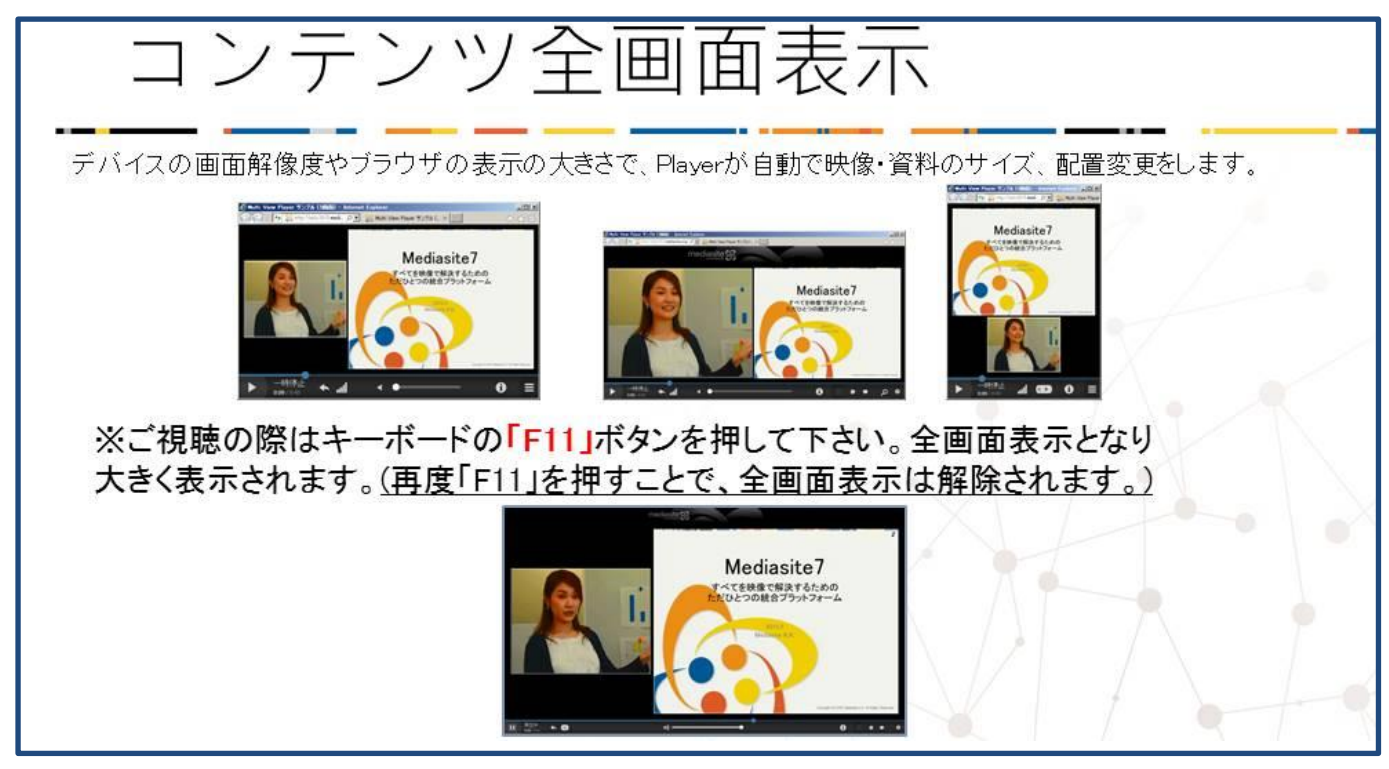

## 視聴プレイヤーは各種ボタンコントロールから構成されます。

| 一時停止               | 動画ステータス                | Play/Pauses/Stop 動画の再生状態を示します。                                      |
|--------------------|------------------------|---------------------------------------------------------------------|
| 1:37:45 / 1:39:04  | 再生ポイント/講義時間            | 現在の再生ポイントと講義の長さを時分秒で示します。                                           |
| •                  | 映像シークバー                | 全体のうち現在がどこの再生ポイントであるかを示します。<br>マウスでドラッグして任意の位置から再生できます。             |
| ▶ <sub>または</sub> Ⅱ | 再生/一時停止                | 現在の再生状態をボタンで表示します。                                                  |
| •                  | スキップバック                | 3秒間スキップバックします。                                                      |
| 1x                 | 再生速度                   | 再生速度を 1/2~2 倍まで変化できます。                                              |
| ∢)))               | ミュート                   | 音量をミュートにします。                                                        |
| 0                  | プライマリーコンテンツの<br>変更     | <ul><li>メインウインドーで再生するメディアを変更します。</li><li>● 映像 あるいは スライド画像</li></ul> |
|                    | ステージをライトボックスに<br>切り替える | 映像またはスライドのみを表示する、単一ウインドーに<br>切り替えます。                                |
|                    | ポップアウト                 | 映像またはスライドを、新規ウインドーで表示します。                                           |
| КЛ<br>КЛ           | 全画面                    | 全画面で表示します。解除する場合「ESC」を押下します。                                        |

スライド部は通常、講師映像部と同じカメラ映像を高詳細な静止画として表示します。

講師がプロジェクターを使用した場合(ブルーレイを除く)は、プロジェクターに表示されている静止画が表示されます。

スライド部は講師映像部が再生されていると講師がスライドをめくったタイミングでスライドが変わります。また、「映像シークバー」をマウスでドラッグした場合は動画に合わせたタイミングでスライドが表示されます。

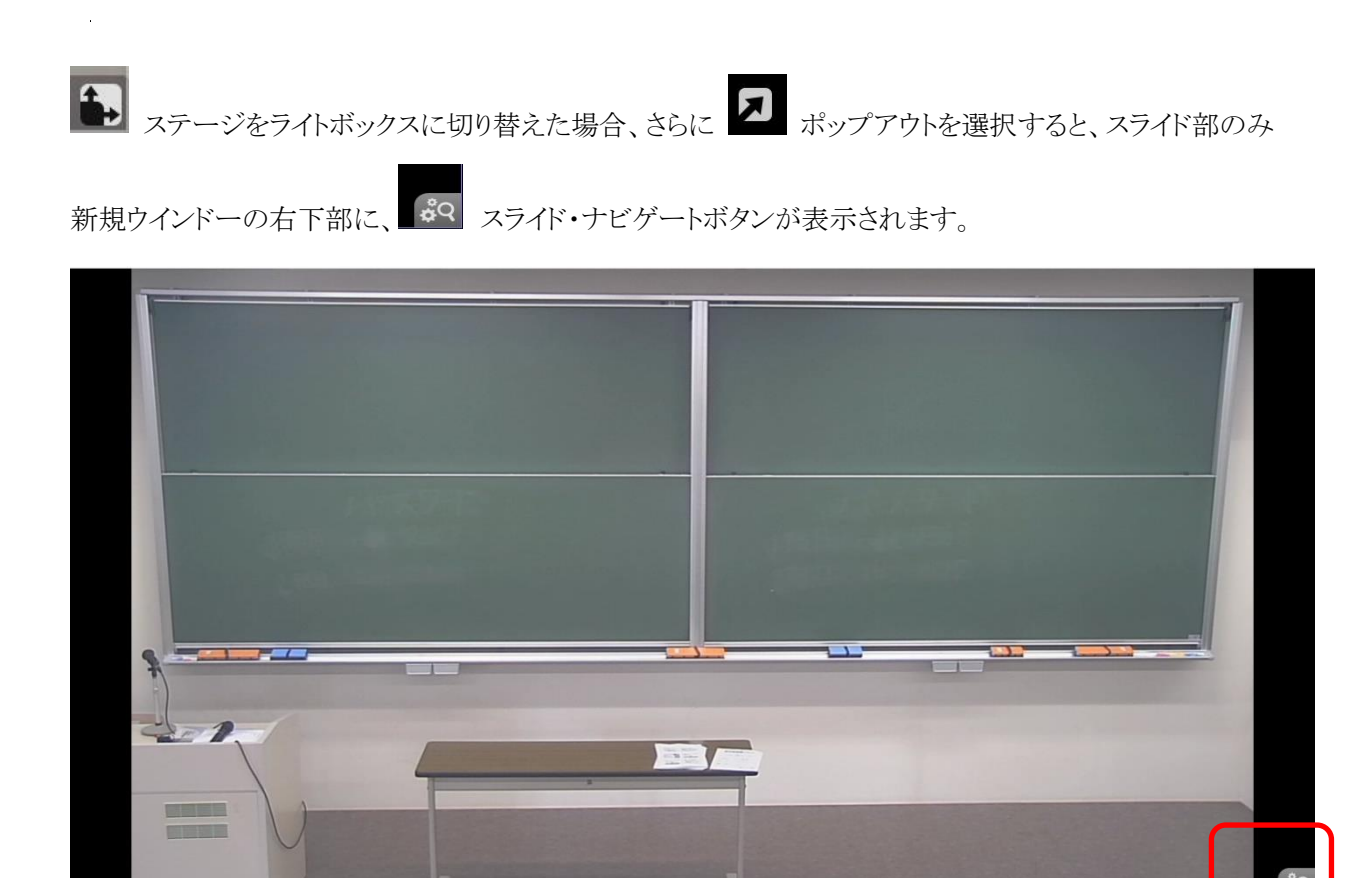

スライド・ナビゲートボタンをクリックすると、ウインドー下部に、スライドナビゲート・ウインドーが

表示されます。

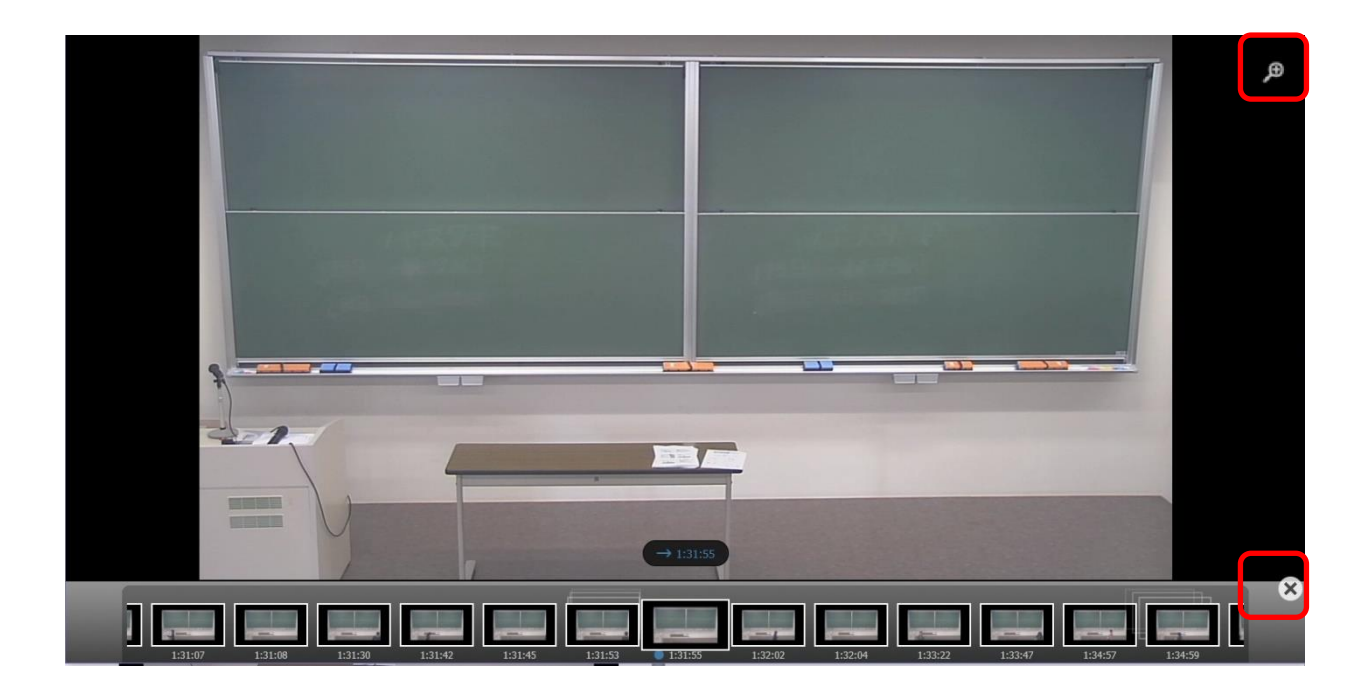

サムネイルをクリックすることで、表示スライドを切り替えます。

|         | T       |         |         | -       |         |         |         |
|---------|---------|---------|---------|---------|---------|---------|---------|
| 1:31:30 | 1:31:42 | 1:31:45 | 1:31:53 | 1:31:55 | 1:32:02 | 1:32:04 | 1:33:22 |

| × | クローズ      | スライドナビゲート・ウインドーを閉じます。                                               |
|---|-----------|---------------------------------------------------------------------|
| Ð | 拡大ボタン     | 等倍(100%)、1.5倍(150%)、2倍(200%)が選択できます。<br>画面内をドラッグすることで、表示エリアを変更できます。 |
|   | 再生位置へ同期する | 再生中の映像と同期するスライドヘジャンプします。                                            |

注)スライドポップアウトを使用した場合、スライドの表示は、再生映像に同期しません。

3. 視聴するに当たって

他の迷惑とならないように必ずイヤホンの使用で視聴してください。

講義視聴システムを含め教育資料に関して、機密保持についての取扱いには十分注意してください。 取扱い指示に違背した場合は学則及び学部規程の定めにより厳重な懲戒処分を行います。